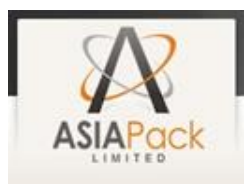

# 37<sup>TH</sup> A N N U A L R E P O R T 2021-22

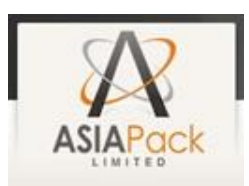

# **BOARD OF DIRECTORS:**

| : | DIN: 01383197 |
|---|---------------|
| : | DIN: 03228950 |
| : | DIN: 06767593 |
| : | DIN: 07136767 |
|   | :             |

# KEY MANAGERIAL PERSONNEL (KMP):

Mr. Pushpendra Jain, Chief Financial Officer (CFO) Mr. Jitendra Purohit, Chief Executive Officer (CEO) Ms. Ankita Mata, Company Secretary (CS) and Compliance Officer

# AUDITORS:

M/s Vinod Singhal & Co. LLP (FRN 005826C / C400276) Chartered Accountants, 207, 222, 2<sup>nd</sup> Floor, Ganpati Plaza, M.I. Road, Jaipur, Rajasthan, India, PIN-302001

## **REGISTERED OFFICE:**

3rd Floor, Miraj Campus, Uper Ki Oden, Nathdwara, Rajsamand, Rajasthan, India, PIN-313301

| CIN:                  | TELEPHONE:    | Website             | E-MAIL:                                      |
|-----------------------|---------------|---------------------|----------------------------------------------|
| L74950RJ1985PLC003275 | 1800 120 3699 | www.asiapackltd.com | cs@mirajgroup.in / ankita.mata@mirajgroup.in |

| REGISTRAR AND SHARE TRANSFER AGENT:                                                                                                    |                                                                                                    |  |  |  |
|----------------------------------------------------------------------------------------------------|----------------------------------------------------------------------------------------------------|--|--|--|
| Bigshare Services Private Limited:                                                                                                    |                                                                                                    |  |  |  |
| Head Office:<br>S6-2, 6th Floor, Pinnacle Business Park, Next to Ahura Centre,<br>Mahakali Caves Road, Andheri (East) Mumbai-400093.<br>Tel. No. 022-62638200, 62638222<br>e-Mail: investor@bigshareonline.com. | Branch Office:<br>302 Kushal Bazar, 32-33, Nehru Place,<br>New Delhi-110019<br>Contact Person: Mr. Mukesh Kumar<br>Tel.: 011-42425004, 47565852 |  |  |  |
| Website: www.bigshareonline.com                                                                                                    | e-Mail: bssdelhi@bigshareonline.com<br>Website: www.bigshareonline.com                                                                          |  |  |  |

# **INSIDE THE REPORT / CONTENTS**

| Particulars                                                            | Page No. |
|------------------------------------------------------------------------|----------|
| Notice of 37 <sup>th</sup> Annual General Meeting ("AGM" or "Meeting") | 3-12     |
| Board's Report & Management Discussion and Analysis                    | 13-26    |
| Report on Corporate Governance                                         | 27-41    |
| Independent Auditor's Report on the Financial Statements               | 42-50    |
| Balance Sheet                                                          | 51-51    |
| Statement of Profit and Loss                                           | 52-52    |
| Cash Flow Statement                                                    | 53-53    |
| Notes to Financial Statement                                           | 54-69    |
| Attendance Slip                                                        | 70-70    |
| Proxy Form                                                             | 71-71    |
| Route Map                                                              | 72-72    |

| 37 <sup>th</sup> Annual General Meeting: |   |                                                              |
|------------------------------------------|---|--------------------------------------------------------------|
| Day                                      | : | Tuesday                                                      |
| Date                                     | : | 27 <sup>th</sup> September, 2022                             |
| Time                                     | : | 11:00 A.M.                                                   |
| Venue [Registered Office]                | : | 3rd Floor, Miraj Campus, Uper Ki Oden, Nathdwara, Rajsamand, |
|                                          |   | Rajasthan, India, PIN-313301                                 |

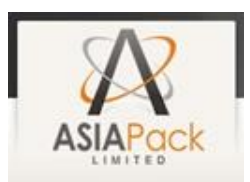

# NOTICE OF 37<sup>TH</sup> ANNUAL GENERAL MEETING

**NOTICE** is hereby given that the 37<sup>th</sup> Annual General Meeting ("AGM" or "Meeting") of the members of **ASIA PACK LIMITED** ("Company" or "APL") will be held on **Tuesday, the 27<sup>th</sup> day of September, 2022 at 11:00 A.M.** at the registered office of the company situated at 3rd Floor, Miraj Campus, Uper Ki Oden, Nathdwara, Rajsamand, Rajasthan, India, PIN-313301 to transact the following businesses:

## ORDINARY BUSINESS:

- 1. To receive, consider and adopt the Financial Statements of the Company for the financial year ended 31<sup>st</sup> March, 2022 and the Reports of the Board of Directors ("the Board") and Auditors thereon.
- 2. To appoint a Director in place of Mr. Pushpendra Jain (DIN: 03228950) who retires by rotation and being eligible, offers himself for re-appointment.
- 3. TO APPOINT M/S. RAKESH AJMERA & ASSOCIATES, CHARTERED ACCOUNTANTS, [FIRM REGISTRATION NO. 013433C] AS STATUTORY AUDITOR OF THE COMPANY:

To consider, and if thought fit, to pass, with or without modification(s), the following Resolution(s) as an **Ordinary Resolution**:

**"RESOLVED THAT** pursuant to the provisions of Section 139, 142 and other applicable provisions, if any, of the Companies Act, 2013 read with the Companies (Audit and Auditors) Rules 2014 (including any statutory modification(s) or reenactment(s) thereof for the time being in force) and on recommendation of Audit Committee, M/s. Rakesh Ajmera & Associates, Chartered Accountants [Firm Registration No. 013433C] be and are hereby appointed as Statutory Auditor of the Company for a term of five consecutive years, to hold office from the conclusion of this 37<sup>th</sup> Annual General Meeting until the conclusion of 42<sup>nd</sup> Annual General Meeting of the Company to be held in 2027, at such remuneration (plus taxes, as applicable and reimbursement of out-of-pocket expenses, if any,) and on terms and conditions as may be fixed by the Board of Directors of the Company, based on the recommendations of the Audit Committee."

> By Order of the Board of Directors For Asia Pack Limited,

> > Sd/-

Name: Ankita Mata Designation: Company Secretary and Compliance Officer Membership No.: A56788 Address: 60, Jawahar Nagar, Udaipur, Rajasthan, India, PIN-313001

Date: 09<sup>th</sup> August, 2022 Place: Nathdwara

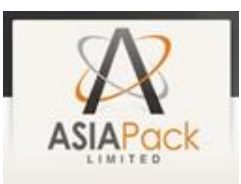

| Information at a Glance                               |                                                                 |  |
|-------------------------------------------------------|-----------------------------------------------------------------|--|
| Particulars                                           | Details                                                         |  |
| Day, date and time of AGM                             | Tuesday, 27 <sup>th</sup> September, 2022 at 11.00 A.M. IST     |  |
| Mode                                                  | Physical                                                        |  |
| Cut-off date for e-Voting                             | 20 <sup>th</sup> September, 2022                                |  |
| E-Voting start time and date                          | 09.00 A.M., 23 <sup>rd</sup> September, 2022                    |  |
| E-Voting end time and date                            | 05.00 P.M., 26 <sup>th</sup> September, 2022                    |  |
| E-Voting website of NSDL                              | https://www.evoting.nsdl.com/                                   |  |
| Name, address and contact details of e-Voting service | National Securities Depository Limited                          |  |
| provider                                              | Address: Trade World, A wing, 4th Floor, Kamala Mills Compound, |  |
|                                                       | Lower Parel, Mumbai, India, PIN-400013                          |  |
|                                                       | Ms. Sarita Mote                                                 |  |
|                                                       | Designation: Assistant Manager                                  |  |
|                                                       | E-mail id: evoting@nsdl.co.in                                   |  |
|                                                       | Toll free no: : 1800 1020 990 and 1800 22 44 30                 |  |
| Name, address and contact details of Registrar and    | Bigshare Services Private Limited:                              |  |
| Transfer Agent                                        |                                                                 |  |
|                                                       | Head Office:                                                    |  |
|                                                       | S6-2, 6th Floor, Pinnacle Business Park, Next to Ahura Centre,  |  |
|                                                       | Mahakali Caves Road, Andheri (East) Mumbai-400093.              |  |
|                                                       | Tel. No. 022-62638200, 62638222                                 |  |
|                                                       | e-Mail: investor@bigshareonline.com,                            |  |
|                                                       | Website: www.bigshareonline.com                                 |  |
|                                                       |                                                                 |  |
|                                                       | Branch Office:                                                  |  |
|                                                       | 302 Kushal Bazar, 32-33, Nehru Place, New Delhi-110019          |  |
|                                                       | Contact Person: Mr. Mukesh Kumar                                |  |
|                                                       | Tel.: 011-42425004, 47565852                                    |  |
|                                                       | e-Mail: bssdelhi@bigshareonline.com                             |  |
|                                                       | Website: www.bigshareonline.com                                 |  |

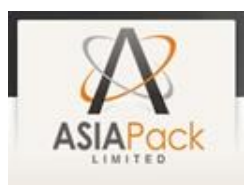

# NOTES:

- 1. No Special Business proposed to be conducted / transacted at the ensuing Annual General Meeting, therefore Statement pursuant to Section 102(1) of the Companies Act, 2013 is not annexed herewith.
- 2. **PROFILE OF DIRECTORS**: Additional information, pursuant to Secretarial Standard-2 and regulation 36 of the SEBI (Listing Obligations and Disclosure Requirements) Regulations, 2015, in respect of the Director seeking appointment/re-appointment at the AGM is annexed hereto and forms integral part of the notice. The Director has furnished consent/declaration for his appointment/re-appointment as required under the Companies Act, 2013 and the rules made thereunder
- 3. A Member entitled to attend and vote at the Meeting is entitled to appoint a Proxy to attend and, on a poll, to vote instead of himself and the Proxy need not be a Member of the company.
- 4. Proxies, in order to be effective, must be received in the enclosed Proxy Form at the Registered Office of the company not less than forty-eight hours before the time fixed for the Meeting.
- 5. A person can act as a proxy on behalf of Members not exceeding 50 and holding in the aggregate not more than ten percent of the total share capital of the company carrying voting rights. A Member holding more than ten percent of total share capital of the company carrying voting rights may appoint a single person as proxy and such person shall not act as a proxy for any other person or shareholder.
- 6. A Corporate Member intending to send its authorised representatives to attend the Meeting in terms of Section 113 of the Companies Act, 2013 is requested to send to the company a certified copy of the Board Resolution / power of attorney authorizing such representative to attend and vote on its behalf at the Meeting.
- 7. Members / Proxies / Authorised Representatives are requested to bring their Attendance slip/proxy form duly filed in, sent herewith alongwith the Notice of the AGM at the Meeting. The members who hold shares in dematerialized form are requested to bring their Client Master List / Depository Participant Statement/ Delivery Instruction Slip reflecting their Client ID and DP ID No. for easier identification of attendance at the meeting.
- 8. During the period beginning 24 hours before the time fixed for the commencement of Meeting and ending with the conclusion of the Meeting, a Member would be entitled to inspect the proxies lodged at any time during the business hours of the company i.e. from 09:00 A.M. to 05:00 P.M.
- 9. Register of Contracts or arrangement in which Directors are interested as stipulated under Section 189 of the Companies Act, 2013 and Register of Directors and Key Managerial Personnel and their shareholding maintained under Section 170 of the Companies Act, 2013 are open for inspection by members and others at the registered office of the company on all working days during business hours of the company i.e. from 09:00 A.M. to 05:00 P.M. The said Registers shall also be produced at the commencement of Annual General Meeting and shall remain open and accessible during the continuance of the meeting to a person having the right to attend the meeting.
- 10. Shareholders holding shares in physical mode are requested to
  - a) Opt for Dematerialization of their shareholding through any of the SEBI registered Depository Participant.
  - b) Members can avail themselves, the facility of nomination in respect of shares held by them in physical form pursuant to the provisions of Section 72 of the Act. Members desiring to avail themselves of this facility may send their nominations in the prescribed Form No. SH-13 duly filled to the Company's Registrar and Transfer Agents. Members holding shares in electronic form may contact their respective Depository Participant(s) for availing this facility
  - c) Contribute to the cause of Green Initiative by registering their e-mail addresses, thereby facilitating the Company to send them by way of an e-mail, copies of Notice/s, Annual Report etc.
  - d) Submit a self-attested copy of PAN Card, if not submitted earlier, with a view to comply with KYC norms.
- 11. Shareholders are requested to notify change of address, bank particulars, NECS particulars etc., if any, immediately to Company or Registrar and Share Transfer Agent. Members holding shares in dematerialized form are requested to intimate

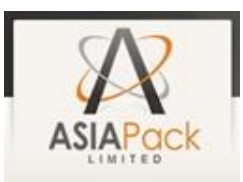

all changes pertaining to their registered email id, bank detail, mandates, nominations, power of attorney, etc. to their Depository.

- 12. **INSPECTION OF RECORDS:** Register of Contracts or arrangements in which Directors are interested as stipulated under Section 189 of the Companies Act, 2013 and Register of Directors and Key Managerial Personnel and their shareholding maintained under Section 170 of the Companies Act, 2013 are open for inspection by members and others at the registered office of the company on all working days during business hours of the company i.e. from 09:00 A.M. to 05:00 P.M. The said Registers shall also be produced at the commencement of meeting and shall remain open and accessible during the continuance of the meeting to a person having the right to attend the meeting.
- 13. Any query relating to financial statements must be sent to the company's Registered Office at least seven days before the date of the Meeting.

# 14. **REGISTRATION OF E-MAIL ADDRESS:**

Members who have not registered their e-mail addresses so far are requested to register their email address for receiving all communications including Annual Report, Notices, Circulars etc. from the company electronically. Members holding shares in demat mode are requested to register their e-mail address through their respective Depository Participant. Members holding shares in physical mode are requested to register their e-mail address with RTA of the company.

15. Members holding shares in physical form are requested to consider converting their holding to dematerialized form to eliminate all risks associated with physical shares and for ease of portfolio management. Members can contact the Company or the Registrar and Share Transfer Agent for assistance in this regard.

#### 16. BANK ACCOUNT DETAILS:

Regulation 12 and Schedule I of SEBI Listing Regulation requires all companies to use the facilities of electronic clearing services for payment of dividend, if any. In compliance with these regulations, payment of dividend will be made only by electronic mode directly into the bank account of Members and no dividend warrants or demand drafts will be issued without bank particulars.

- 17. Notice of the AGM and instructions for e-voting, along with the Attendance Slip and Proxy Form, are being sent by electronic mode to all members whose email addresses are registered with the Company / Depository Participant(s), unless a member has requested for a physical copy of the documents. For members who have not registered their email addresses, physical copies of the documents are being sent by the permitted mode.
- 18. Members are requested to bring their copy of the notice with them at the meeting as no extra copies of notice will be distributed at the meeting venue.
- 19. Route Map showing directions to reach to the venue of the meeting is given at the end of this Notice.

# 20. REMOTE E-VOTING / VOTING THROUGH ELECTRONIC MEANS / INSTRUCTIONS OF E-VOTING:

- A. In compliance with Section 108 of the Companies Act, 2013 read with Rule 20 and Rule 21 of the Companies (Management and Administration) Rules, 2014, as amended by the Companies (Management and Administration) Amendment Rules, 2015 and Regulation 44 of the SEBI (Listing Obligations and Disclosure Requirements) Regulations, 2015, the Company is pleased to provide members facility to exercise their right to vote on resolution (s) proposed to be considered at the meeting by electronic means and the business may be transacted through e-Voting Services. The facility of casting the votes by the members using an electronic voting system from a place other than venue of the AGM ("remote e-voting") will be provided by National Securities Depository Limited (NSDL).
- B. The facility for voting through ballot paper shall be made available at the AGM and the members attending the AGM, who have not cast their votes by remote e-voting shall be able to exercise their right of voting at the AGM through ballot paper.
- C. The Members who have cast their votes by remote e-voting prior to the AGM may attend the AGM but shall not be entitled to cast their votes again.

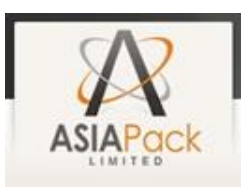

- D. The remote e-voting period begins on Friday, 23<sup>rd</sup> September, 2022 (09:00 A.M.) and ends on Monday, 26<sup>th</sup> September, 2022 (05:00 P.M.). The remote e-voting module shall be disabled by NSDL for voting thereafter. The Members, whose names appear in the Register of Members / Beneficial Owners as on the record date (cut-off date) i.e. 20<sup>th</sup> September, 2022, may cast their vote electronically. The voting right of shareholders shall be in proportion to their share in the paid-up equity share capital of the Company as on the cut-off date, being 20<sup>th</sup> September, 2022.
- E. A person who is not a member as on the cut-off date should treat this Notice for information purpose only.
- F. The way to vote electronically on NSDL e-Voting system consists of "Two Steps" which are mentioned below:

# Step 1: Access to NSDL e-Voting system

# A. Login method for e-Voting for Individual shareholders holding securities in demat mode

In terms of SEBI circular dated December 9, 2020 on e-Voting facility provided by Listed Companies, Individual shareholders holding securities in demat mode are allowed to vote through their demat account maintained with Depositories and Depository Participants. Shareholders are advised to update their mobile number and email Id in their demat accounts in order to access e-Voting facility.

| Type of shareholders                | Logir | n Method                                                                         |
|-------------------------------------|-------|----------------------------------------------------------------------------------|
| Individual Shareholders holding     | 1.    | Existing IDeAS user can visit the e-Services website of NSDL Viz.                |
| securities in demat mode with NSDL. |       | https://eservices.nsdl.com either on a Personal Computer or on a                 |
|                                     |       | mobile. On the e-Services home page click on the "Beneficial Owner"              |
|                                     |       | icon under "Login" which is available under 'IDeAS' section , this will          |
|                                     |       | prompt you to enter your existing User ID and Password. After                    |
|                                     |       | successful authentication, you will be able to see e-Voting services             |
|                                     |       | under Value added services. Click on "Access to e-Voting" under e-               |
|                                     |       | Voting services and you will be able to see e-Voting page. Click on              |
|                                     |       | company name or e-Voting service provider i.e. NSDL and you will be              |
|                                     |       | re-directed to e-Voting website of NSDL for casting your vote during             |
|                                     |       | the remote e-Voting period if you are not registered for IDeAS e-                |
|                                     |       | Services, option to register is available at <u>https://eservices.nsdl.com</u> . |
|                                     |       | Select "Register Online for IDeAS Portal" or click at                            |
|                                     |       | https://eservices.nsdl.com/SecureWeb/IdeasDirectReg.jsp                          |
|                                     | 2.    | Visit the e-Voting website of NSDL. Open web browser by typing the               |
|                                     |       | following URL: <u>https://www.evoting.nsdl.com/</u> either on a Personal         |
|                                     |       | Computer or on a mobile. Once the home page of e-Voting system is                |
|                                     |       | launched, click on the icon "Login" which is available under                     |
|                                     |       | 'Shareholder/Member' section. A new screen will open. You will have              |
|                                     |       | to enter your User ID (i.e. your sixteen digit demat account number              |
|                                     |       | hold with NSDL), Password/OTP and a Verification Code as shown on                |
|                                     |       | the screen. After successful authentication, you will be redirected to           |
|                                     |       | NSDL Depository site wherein you can see e-Voting page. Click on                 |
|                                     |       | company name or e-Voting service provider i.e. NSDL and you will be              |
|                                     |       | redirected to e-Voting website of NSDL for casting your vote during              |
|                                     |       | the remote e-Voting period.                                                      |
|                                     | 3.    | Shareholders/Members can also download NSDL Mobile App "NSDL                     |
|                                     |       | Speede" facility by scanning the QR code mentioned below for                     |
|                                     |       | seamless voting experience.                                                      |

Login method for Individual shareholders holding securities in demat mode is given below:

|                                                                       | ASIAPack                                                                                                    |
|-----------------------------------------------------------------------|----------------------------------------------------------------------------------------------------|
|                                                                       | NSDL Mobile App is available on                                                                                                    |
|                                                                       | 📫 App Store 🛛 🕨 Google Play                                                                                                    |
|                                                                       |                                                                                                    |
| Individual Shareholders holding<br>securities in demat mode with CDSL | <ol> <li>Existing users who have opted for Easi / Easiest, they can login through<br/>their user id and password. Option will be made available to reach e-<br/>Voting page without any further authentication. The URL for users to<br/>login to Easi / Easiest are<br/>https://web.cdslindia.com/myeasi/home/login or www.cdslindia.com<br/>and click on New System Myeasi.</li> <li>After successful login of Easi/Easiest the user will be also able to see<br/>the E Voting Menu. The Menu will have links of e-Voting service<br/>provider i.e. NSDL. Click on NSDL to cast your vote.</li> <li>If the user is not registered for Easi/Easiest, option to register is<br/>available at<br/>https://web.cdslindia.com/myeasi/Registration/EasiRegistration</li> <li>Alternatively, the user can directly access e-Voting page by providing<br/>demat Account Number and PAN No. from a link in<br/>www.cdslindia.com home page. The system will authenticate the<br/>user by sending OTP on registered Mobile &amp; Email as recorded in the<br/>demat Account. After successful authentication, user will be provided<br/>links for the page. The System will authenticate the user by sending OTP on registered Mobile &amp; Email as recorded in the<br/>demat Account. After successful authentication, user will be provided</li> </ol> |
| Individual Shareholders (holding                                      | You can also login using the login credentials of your demat account                                                                                                    |
| securities in demat mode) login                                       | through your Depository Participant registered with NSDL/CDSL for e-                                                                                                    |
| through their depository participants                                 | Voting facility. upon logging in, you will be able to see e-Voting option. Click<br>on e-Voting option, you will be redirected to NSDL/CDSL Depository site<br>after successful authentication, wherein you can see e-Voting feature. Click<br>on company name or e-Voting service provider i.e. NSDL and you will be<br>redirected to e-Voting website of NSDL for casting your vote during the<br>remote e-Voting period                                                                                                    |

Important note: Members who are unable to retrieve User ID/ Password are advised to use Forget User ID and Forget Password option available at abovementioned website.

Helpdesk for Individual Shareholders holding securities in demat mode for any technical issues related to login through Depository i.e. NSDL and CDSL.

| Login type                                 | Helpdesk details                                                                 |
|--------------------------------------------|----------------------------------------------------------------------------------|
| Individual Shareholders holding securities | Members facing any technical issue in login can contact NSDL helpdesk            |
| in demat mode with NSDL                    | by sending a request at <u>evoting@nsdl.co.in</u> or call at toll free no.: 1800 |
|                                            | 1020 990 and 1800 22 44 30                                                       |
| Individual Shareholders holding securities | Members facing any technical issue in login can contact CDSL helpdesk            |
| in demat mode with CDSL                    | by sending a request at <u>helpdesk.evoting@cdslindia.com</u> or contact at      |
|                                            | 022- 23058738 or 022-23058542-43                                                 |

B. Login Method for e-Voting for shareholders other than Individual shareholders holding securities in demat mode and shareholders holding securities in physical mode.

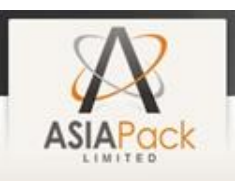

# How to Log-in to NSDL e-Voting website?

- 1. Visit the e-Voting website of NSDL. Open web browser by typing the following URL: <u>https://www.evoting.nsdl.com/</u> either on a Personal Computer or on a mobile.
- 2. Once the home page of e-Voting system is launched, click on the icon "Login" which is available under 'Shareholder/Member' section.
- 3. A new screen will open. You will have to enter your User ID, your Password/OTP and a Verification Code as shown on the screen.

Alternatively, if you are registered for NSDL eservices i.e. IDEAS, you can log-in at <u>https://eservices.nsdl.com/</u> with your existing IDEAS login. Once you log-in to NSDL eservices after using your log-in credentials, click on e-Voting and you can proceed to Step 2 i.e. Cast your vote electronically.

4. Your User ID details are given below :

| Manner of holding shares i.e. Demat (NSDL or CDSL) or Physical | Your User ID is:                                                                                                    |
|----------------------------------------------------------------|----------------------------------------------------------------------------------------------------|
| a) For Members who hold shares in demat account with NSDL.     | 8 Character DP ID followed by 8 Digit Client ID<br>For example if your DP ID is IN300*** and Client ID<br>is 12***** then your user ID is<br>IN300***12*****.   |
| b) For Members who hold shares in demat account with CDSL.     | 16 Digit Beneficiary ID<br>For example if your Beneficiary ID is<br>12************* then your user ID is<br>12******                                            |
| c) For Members holding shares in Physical Form.                | EVEN Number followed by Folio Number registered<br>with the company<br>For example if folio number is 001*** and EVEN is<br>101456 then user ID is 101456001*** |

- 5. Password details for shareholders other than Individual shareholders are given below:
  - a) If you are already registered for e-Voting, then you can user your existing password to login and cast your vote.
  - b) If you are using NSDL e-Voting system for the first time, you will need to retrieve the 'initial password' which was communicated to you. Once you retrieve your 'initial password', you need to enter the 'initial password' and the system will force you to change your password.
  - c) How to retrieve your 'initial password'?
    - (i) If your email ID is registered in your demat account or with the company, your 'initial password' is communicated to you on your email ID. Trace the email sent to you from NSDL from your mailbox. Open the email and open the attachment i.e. a .pdf file. Open the .pdf file. The password to open the .pdf file is your 8 digit client ID for NSDL account, last 8 digits of client ID for CDSL account or folio number for shares held in physical form. The .pdf file contains your 'User ID' and your 'initial password'.
    - (ii) If your email ID is not registered, please follow steps mentioned below in **process for those** shareholders whose email ids are not registered.
- 6. If you are unable to retrieve or have not received the "Initial password" or have forgotten your password:
  - a) Click on "<u>Forgot User Details/Password?</u>" (If you are holding shares in your demat account with NSDL or CDSL) option available on www.evoting.nsdl.com.
  - b) <u>Physical User Reset Password?</u>" (If you are holding shares in physical mode) option available on <u>www.evoting.nsdl.com</u>.
  - c) If you are still unable to get the password by aforesaid two options, you can send a request at <u>evoting@nsdl.co.in</u> mentioning your demat account number/folio number, your PAN, your name and your registered address etc.
  - d) Members can also use the OTP (One Time Password) based login for casting the votes on the e-Voting system of NSDL.

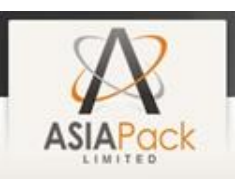

- 7. After entering your password, tick on Agree to "Terms and Conditions" by selecting on the check box.
- 8. Now, you will have to click on "Login" button.
- 9. After you click on the "Login" button, Home page of e-Voting will open.

# Step 2: Cast your vote electronically on NSDL e-Voting system.

# How to cast your vote electronically on NSDL e-Voting system?

- 1. After successful login at Step 1, you will be able to see all the companies "EVEN" in which you are holding shares and whose voting cycle is in active status.
- 2. Select "EVEN" of company for which you wish to cast your vote during the remote e-Voting period.
- 3. Now you are ready for e-Voting as the Voting page opens.
- 4. Cast your vote by selecting appropriate options i.e. assent or dissent, verify/modify the number of shares for which you wish to cast your vote and click on "Submit" and also "Confirm" when prompted.
- 5. Upon confirmation, the message "Vote cast successfully" will be displayed.
- 6. You can also take the printout of the votes cast by you by clicking on the print option on the confirmation page.
- 7. Once you confirm your vote on the resolution, you will not be allowed to modify your vote.

# **General Guidelines for shareholders**

- Institutional shareholders (i.e. other than individuals, HUF, NRI etc.) are required to send scanned copy (PDF/JPG Format) of the relevant Board Resolution/ Authority letter etc. with attested specimen signature of the duly authorized signatory(ies) who are authorized to vote, to the Scrutinizer by e-mail to ankushdangi@gmail.com with a copy marked to evoting@nsdl.co.in. Institutional shareholders (i.e. other than individuals, HUF, NRI etc.) can also upload their Board Resolution / Power of Attorney / Authority Letter etc. by clicking on "Upload Board Resolution / Authority Letter" displayed under "e-Voting" tab in their login.
- It is strongly recommended not to share your password with any other person and take utmost care to keep your password confidential. Login to the e-voting website will be disabled upon five unsuccessful attempts to key in the correct password. In such an event, you will need to go through the "Forgot User Details/Password?" or "Physical User Reset Password?" option available on www.evoting.nsdl.com to reset the password.
- 3. In case of any queries, you may refer the Frequently Asked Questions (FAQs) for Shareholders and e-voting user manual for Shareholders available at the download section of <u>www.evoting.nsdl.com</u> or call on toll free no.: 1800 1020 990 and 1800 22 44 30 or send a request to Ms. Sarita Mote at <u>evoting@nsdl.co.in</u>

# Process for those shareholders whose email ids are not registered with the depositories for procuring user id and password and registration of e mail ids for e-voting for the resolutions set out in this notice:

- 1. In case shares are held in physical mode please provide Folio No., Name of shareholder, scanned copy of the share certificate (front and back), PAN (self-attested scanned copy of PAN card), AADHAAR (self-attested scanned copy of Aadhaar Card) by email to cs@mirajgroup.in.
- In case shares are held in demat mode, please provide DPID-CLID (16 digit DPID + CLID or 16 digit beneficiary ID), Name, client master or copy of Consolidated Account statement, PAN (self-attested scanned copy of PAN card), AADHAR (self-attested scanned copy of Aadhaar Card) to cs@mirajgroup.in. If you are an Individual shareholders holding securities in demat mode, you are requested to refer to the login method explained at step 1 (A) i.e. Login method for e-Voting for Individual shareholders holding securities in demat mode.
- 3. Alternatively shareholder/members may send a request to <u>evoting@nsdl.co.in</u> for procuring user id and password for e-voting by providing above mentioned documents.
- 4. In terms of SEBI circular dated December 9, 2020 on e-Voting facility provided by Listed Companies, Individual shareholders holding Securities in demat mode are allowed to vote through their demat account maintained with Depositories and Depository Participants. Shareholders are required to update their mobile number and email ID correctly in their demat account in order to access e-Voting facility.
- 21. Mr. Ankush Dangi, Proprietor of M/s. A Dangi & Associates, Chartered Accountants, Udaipur, (Firm Registration No. 022459C), has been appointed as the Scrutiniser to scrutinise the voting and remote e-voting process in a fair and transparent manner.
- 22. The Chairman shall, at the end of discussion in the AGM on the resolution(s) on which voting is to be held, allow voting with